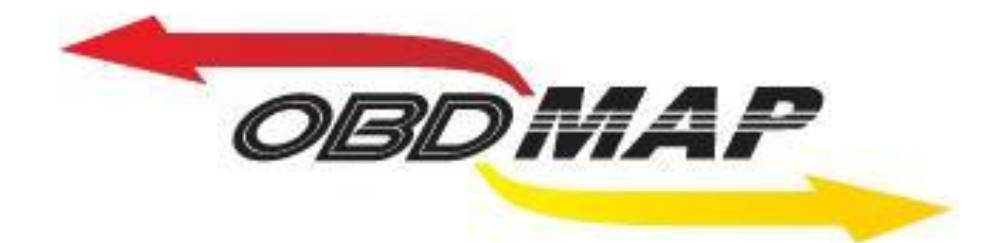

## Manual de Instrução – CARGA PSA1

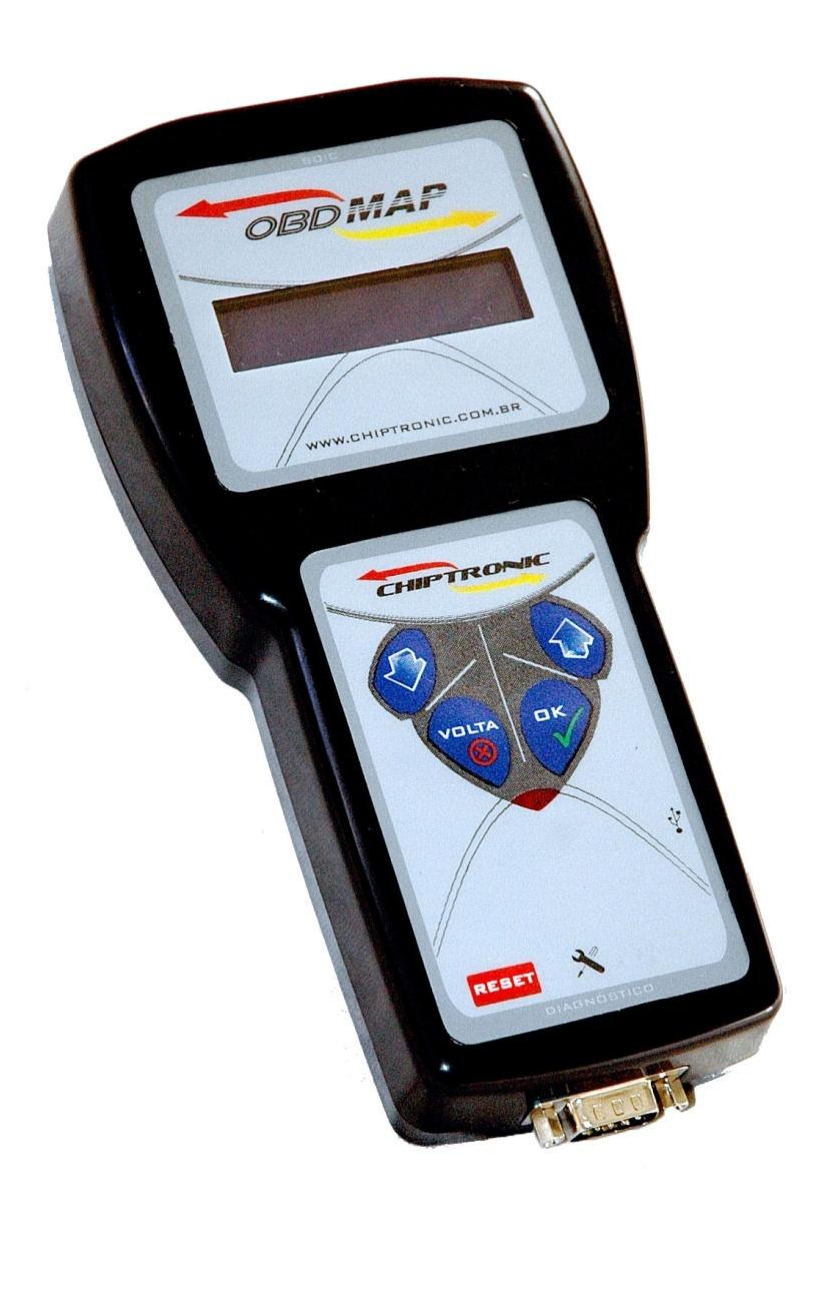

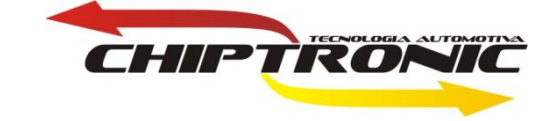

## Introdução

Carga de leitura e programação de chaves.

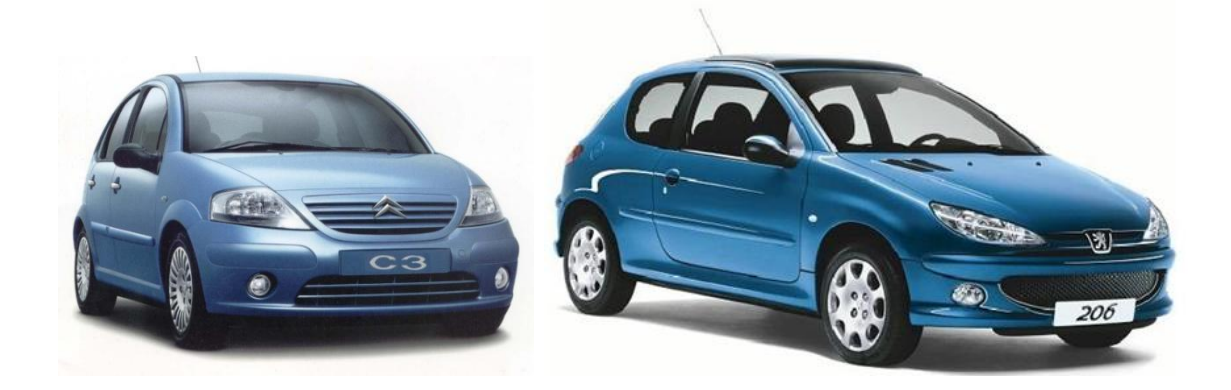

# Índice:

- 1. Localização da BSI
- 2. <u>Pinagem da pinça na memória</u>
- 3. <u>Leitura da senha na BSI via Pinça (Peugeot 206)</u>
- 4. <u>Programação de chaves via OBD (Peugeot 206)</u>
- 5. <u>Leitura da senha na BSI via Pinça (Citroen C3)</u>
- 6. <u>Teste Telecomando via OBD (Citroen C3)</u>
- 7. <u>Programação de chaves via OBD (CitroenC3)</u>

## Localização da BSI

A BSI é uma placa que está localizada acima do pedal da embreagem. Leve a BSI para bancada para iniciar o processo de leitura da senha. Observação retire o verniz da memória para evitar mal contato. Se a pinça não estiver conectada corretamente o OBD Map não irá fazer a leitura da senha podendo até apresentar erro.

### Pinagem da pinça na memória

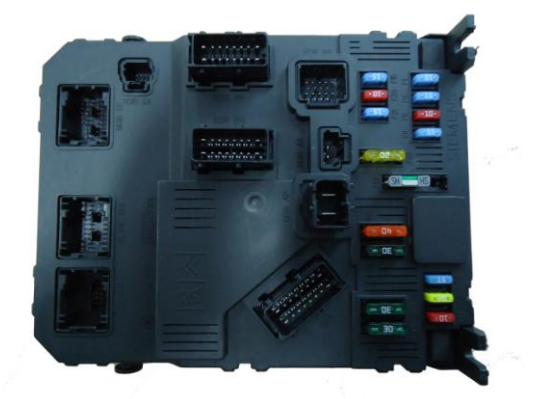

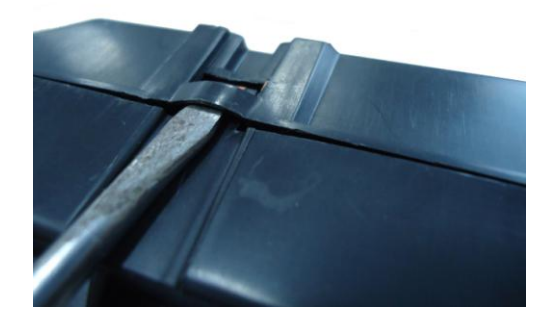

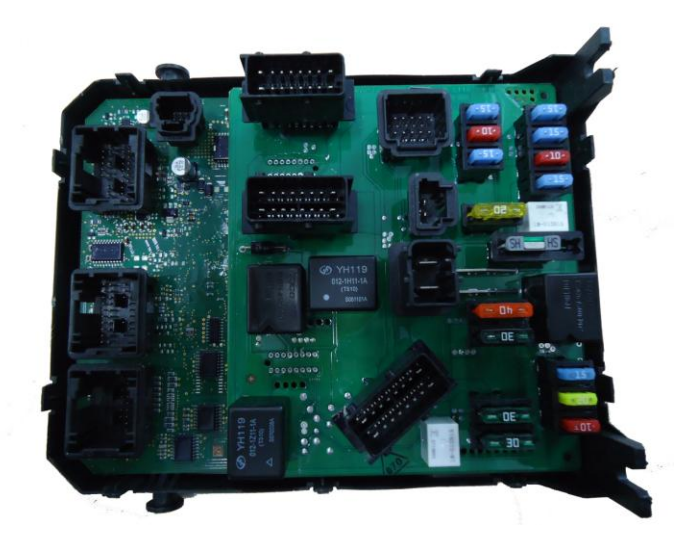

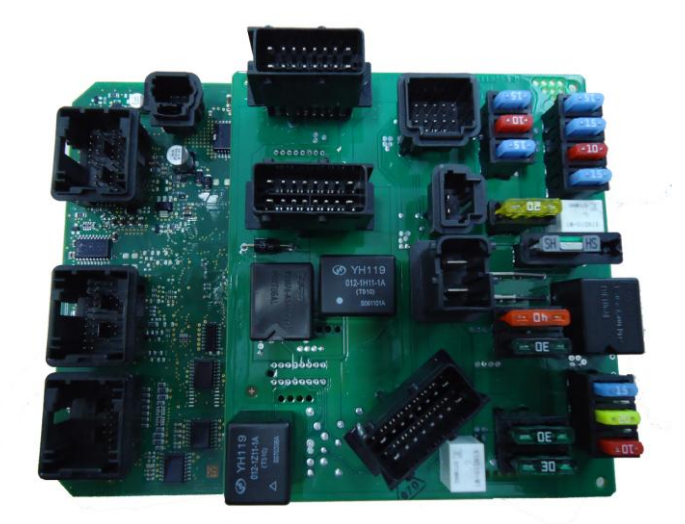

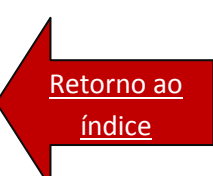

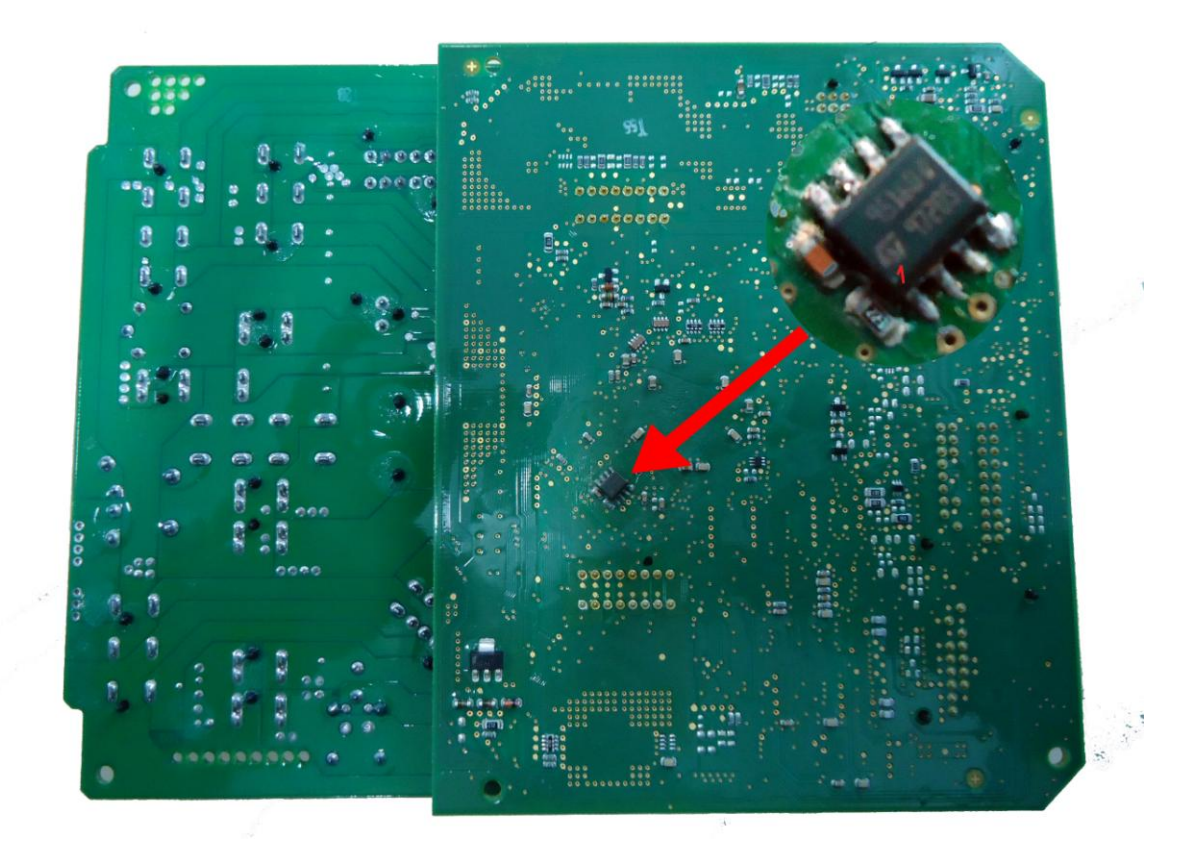

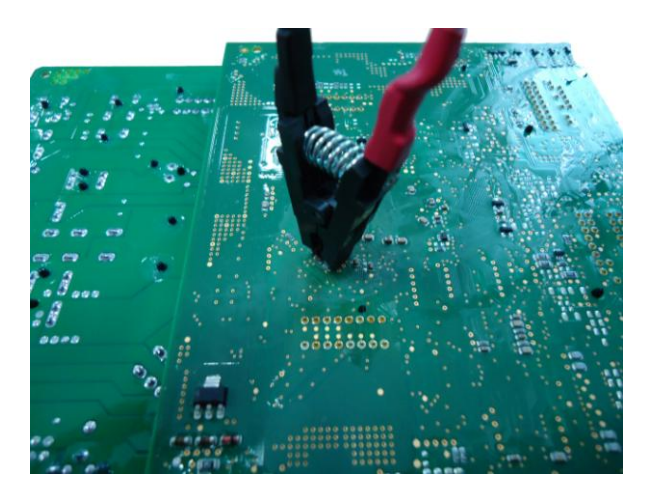

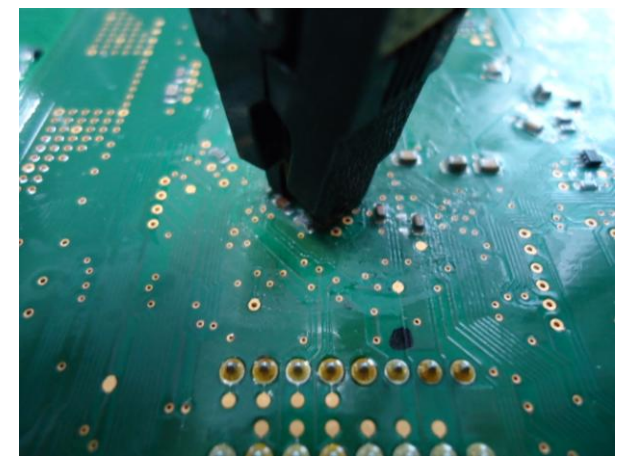

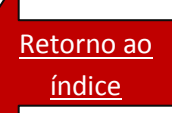

Procedimento para leitura de senha da BSI no OBD MAP (PEUGEOT 206)

Depois de conectado corretamente o OBDMAP (pinça), na memória da BSI, siga as seguintes instruções no menu do OBDMap:

Selecione Piança e tecle OK.

Selecione Peugeot e tecle OK.

Selecione BSI Peugeot 206 e tecle OK.

CHIPTRONIC.COM.BR

Selecione Leitura? e tecle OK.

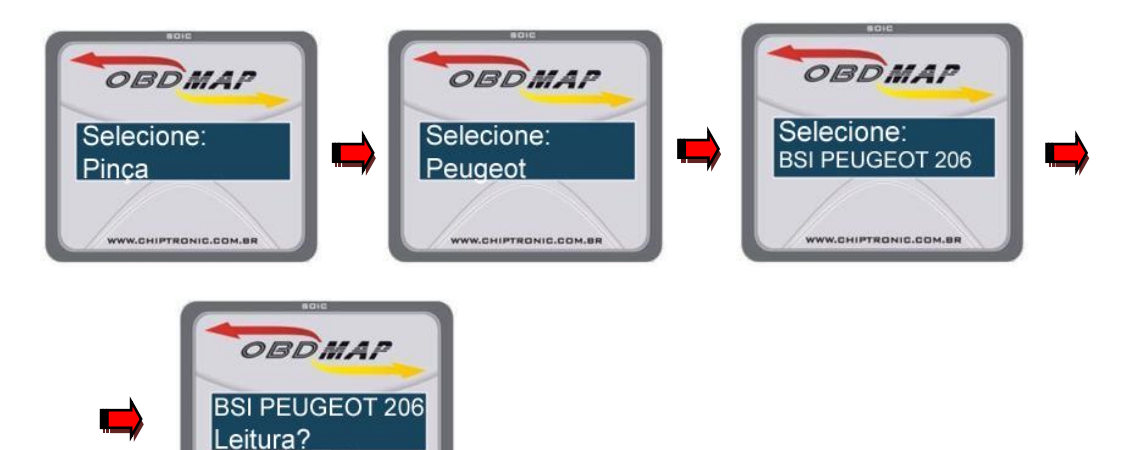

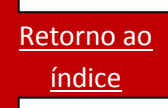

#### Procedimento para programação de chaves VIA OBD (PEUGEOT 206)

O conector OBD está localizado no mesmo local onde foi retirada a placa da BSI, assim basta conectar o cabo universal neste conector e utilizar o cabo adaptador A2 no OBD MAP.

Selecione Diagnostico e tecle OK.

Selecione Peugeot e tecle OK.

Selecione 206e tecle OK.

Selecione Programar? e tecle OK.

Digite a senha da BSI e tecle OK.....Leitura da senha da BSI

Ligue a chave e tecle OK.

Desligue a chave e tecle OK.

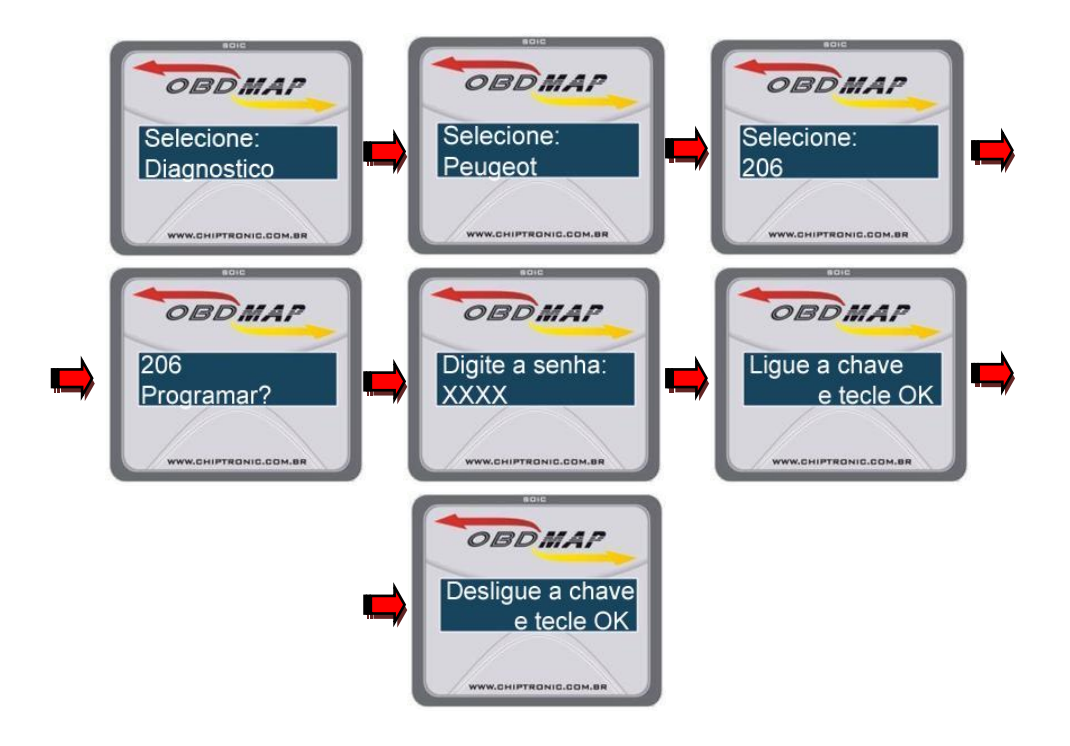

<u>Retorno ao</u> <u>índice</u> Procedimento para leitura de senha da BSI no OBD MAP (CITROEN C3)

Depois de conectado corretamente o OBDMAP (pinça), na memória da BSI, siga as seguintes instruções no menu do OBDMap:

Selecione Pinça e tecle OK.

Selecione Citroen e tecle OK.

Selecione BSI Citroen C3 e tecle OK.

Selecione Leitura? e tecle OK.

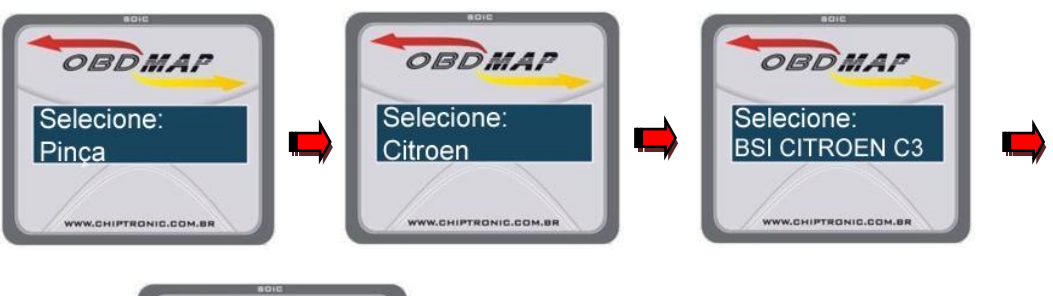

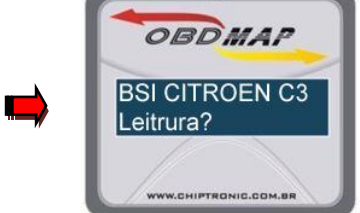

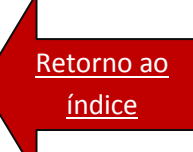

#### Procedimento para teste do telecomando VIA OBD (CITROEN C3)

Este teste de telecomando é importante porque possui mais de um tipo de telecomando, e uma vez programada a chave não tem como programar novamente.Ou seja SEMPRE antes de programar qualquer chave tem que testar o telecomando para ver se é compatível com o carro ou não.

Selecione Diagnostico e tecle OK.

Selecione Citroen e tecle OK.

Selecione C3 e tecle OK.

Selecione Teste telecomando e tecle OK.

Ligue a chave e tecle OK.

Aperte o telecomando.

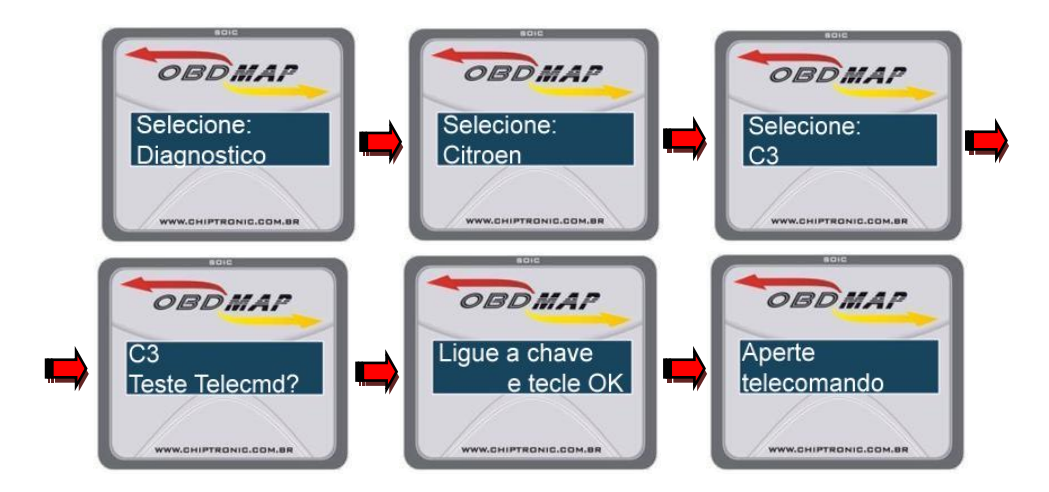

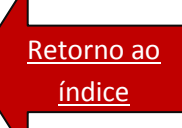

### Procedimento para programação de chaves VIA OBD (CITROEN C3)

Selecione Diagnostico e tecle OK.

Selecione Citroen e tecle OK.

Selecione C3 e tecle OK.

Selecione Programar? e tecle OK.

Digite a senha da BSI e tecle OK.....<u>Leitura da senha da BSI</u>

Ligue a chave e tecle OK.

Desligue a chave e tecle OK.

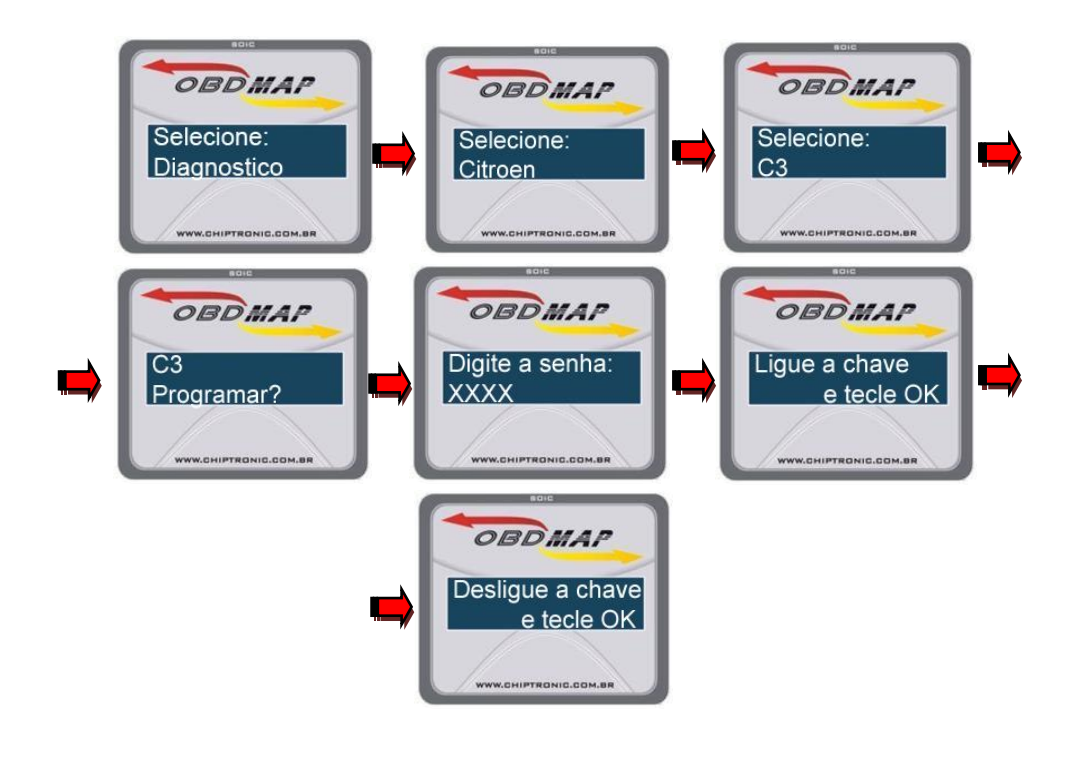

#### <u>Volta</u>